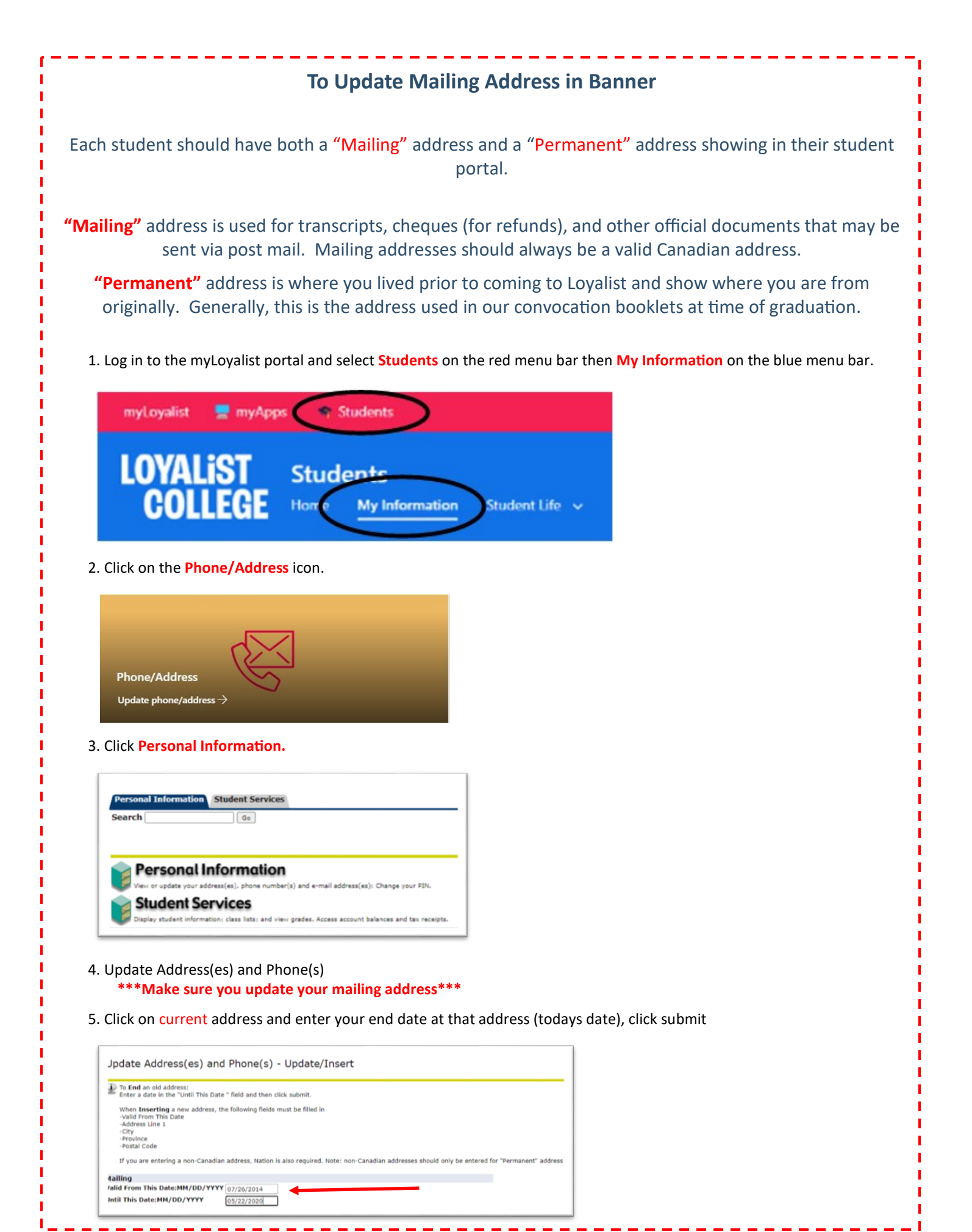

|                                                                                                    | Gund                 |                   |                           |                                                                                                    |                     |           |   |
|----------------------------------------------------------------------------------------------------|----------------------|-------------------|---------------------------|----------------------------------------------------------------------------------------------------|---------------------|-----------|---|
| Typ                                                                                                    | be of Addre          | ess to Insert: [  | Mailing 🗸                 |                                                                                                    |                     |           |   |
|                                                                                                    |                      |                   |                           | -                                                                                                    |                     |           |   |
| 7. Enter current date and                                                                                                    | l Canadian           | n Address, clic   | k submit ┥                |                                                                                                    |                     |           |   |
|                                                                                                    |                      |                   |                           |                                                                                                    |                     |           |   |
| Mailing<br>Valid From This Date:MN                                                                                                    |                      |                   |                           |                                                                                                    |                     |           |   |
| Until This Date:MM/DD/                                                                                                    | YYYY                 | 05/22/2020        |                           |                                                                                                    |                     |           |   |
| Address Line 1:                                                                                                    |                      | 123 Main S        | treet 🔸                   |                                                                                                    |                     |           |   |
| Address Line 2:                                                                                                    |                      | 123 Plain 5       |                           |                                                                                                    |                     |           |   |
| Address Line 3:                                                                                                    |                      |                   |                           |                                                                                                    |                     |           | _ |
| City:                                                                                                    |                      | Belleville        | -                         |                                                                                                    |                     |           |   |
| State or Province:                                                                                                    |                      | Ontario           |                           | *                                                                                                    |                     |           |   |
| ZIP or Postal Code:                                                                                                    |                      | K8P 1T3           |                           |                                                                                                    |                     |           |   |
| County:                                                                                                    |                      | Not Applica       | able                      | ~                                                                                                    |                     |           |   |
| Nation:                                                                                                    |                      | Not Applica       | able                      | **                                                                                                    |                     |           |   |
|                                                                                                    |                      | Hot Applied       | ibic .                    | •                                                                                                    |                     |           |   |
| Delete this Address:                                                                                                    |                      |                   |                           | •                                                                                                    |                     |           |   |
| Delete this Address:<br>Primary Phone Number<br>Area Phone<br>Code Number                                                                                                    | For This A<br>Exten  | Address:          | Inte<br>Acce<br>and       | ernational<br>ess Code<br>Phone Number                                                                   | Unlisted            |           |   |
| Delete this Address:<br>Primary Phone Number<br>Area Phone<br>Code Number                                                                                                    | For This A<br>Exten  | Address:          | Inte<br>Acce<br>and<br>OR | ernational<br>ess Code<br>Phone Number                                                                   | Unlisted            |           |   |
| Delete this Address:<br>Primary Phone Number<br>Area Phone<br>Code Number                                                                                                    | For This A<br>Exter  | Address:<br>nsion | Inte<br>Acce<br>and<br>OR | ernational<br>ess Code<br>Phone Number<br>International<br>Access Code<br>and Phone Num                  | Unlisted            | d Delete  |   |
| Delete this Address:<br>Primary Phone Number<br>Area Phone<br>Code Number<br>Phone Type<br>Select V                                                                                                    | For This A<br>Exter  | Address:<br>nsion | Inte<br>Acce<br>and<br>OR | International<br>Access Code<br>Access Code<br>and Phone Num                                             | Unlisted<br>Unliste | d Delete  |   |
| Delete this Address:<br>Primary Phone Number<br>Area Phone<br>Code Number<br>Phone Type<br>Select V                                                                                                    | For This A<br>Extern | Address:<br>nsion | Inte<br>Acce<br>and<br>OR | ernational<br>ess Code<br>Phone Number<br>International<br>Access Code<br>and Phone Num<br>R             | Unlisted<br>Unliste | d Delete  |   |
| Delete this Address:<br>Primary Phone Number<br>Area Phone<br>Code Number<br>Phone Type<br>Select ✓                                                                                                    | For This A<br>Exter  | Phone<br>Number   | Inte<br>Acce<br>and<br>OR | ernational<br>ess Code<br>Phone Number<br>International<br>Access Code<br>and Phone Num<br>R.            | Unlisted            | d Delete  |   |
| Delete this Address:<br>Primary Phone Number<br>Area Phone<br>Code Number<br>Phone Type<br>Select ~<br>Select ~                                                                                                    | For This A<br>Exter  | Address:<br>nsion | Inte<br>Acce<br>and<br>OR | rnational<br>ess Code<br>Phone Number<br>International<br>Access Code<br>and Phone Num<br>R.             | Unlisted            | ed Delete |   |
| Delete this Address:<br>Primary Phone Number<br>Area Phone<br>Code Number<br>Phone Type<br>Select ~<br>Select ~<br>Select ~                                                                                                    | For This A<br>Exter  | Address:<br>nsion | Inte<br>Acce<br>and<br>OR | rmational<br>ess Code<br>Phone Number<br>International<br>Access Code<br>and Phone Num<br>R.             | Unlisted            | d Delete  |   |
| Delete this Address:<br>Primary Phone Number<br>Area Phone<br>Code Number<br>Phone Type<br>Select<br>Select<br>Selec | For This A<br>Exter  | Phone Number      | Inte<br>Acce<br>and<br>OR | rnational<br>ess Code<br>Phone Number<br>International<br>Access Code<br>and Phone Num<br>R.<br>R.<br>R. | Unlisted            | ed Delete |   |
| Delete this Address:<br>Primary Phone Number<br>Area Phone<br>Code Number<br>Phone Type<br>Select<br>Select<br>Selec | For This A<br>Exter  | Phone Number      | Inte<br>Acce<br>and<br>OR | International<br>Access Code<br>and Phone Number                                                         | Unlisted            | ed Delete |   |
| Delete this Address:<br>Primary Phone Number<br>Area Phone<br>Code Number<br>Phone Type<br>Select<br>Select<br>Selec | For This A<br>Exter  | Phone Number      | Inte<br>Acce<br>and<br>OR | rmational<br>ess Code<br>Phone Number<br>International<br>Access Code<br>and Phone Num<br>R              | Unlisted            | d Delete  |   |

| To Update SIN                                                                                                    |
|----------------------------------------------------------------------------------------------------|
| <ul> <li>The Canada Revenue Agency (CRA) requires post-secondary institutions to include each students' Social Insurance Number</li> <li>(SIN) on the T2202 (Tuition and Education Certificate). More information is available on the <u>Government of Canada's website</u>.</li> </ul> |
| Loyalist College has created a secure page on the myLoyalist portal where students can provide their SIN and access tax details. To navigate to the page, log in to the <u>myLoyalist</u> portal, select myApps then the Education Tax Receipts icon.                                   |
| myLoyalist 💭 myApps 🗇 Students                                                                                                    |
| LOYALIST<br>COLLEGE MyLoyalist<br>Home myApps News and                                                                                                    |
| Education Tax Receipts                                                                                                    |
| If your SIN is not on file, you will be prompted to provide it. This page also provide links to your Education Tax Forms (T2202<br>and T4A).                                                                                                    |
| Please Enter the 9 digit SIN number below.<br>Submit<br>Submit<br>Social<br>NUMÉRO<br>INSURANCE<br>SOCIAL<br>NUMÉRO<br>INSURANCE<br>SOCIAL<br>OOO OOO OOO<br>FIRST NAME, LAST NAME                                                                                                    |
| <ul> <li>To learn more, visit the <u>Tax Tips and Information</u> page.</li> </ul>                                                                                                    |
|                                                                                                    |
|                                                                                                    |
|                                                                                                    |